## 如何在 canvas @ SJTU 中导入课程?

如果打算将已有的 canvas 课程 A 导入新建课程 B, 建议在导入 A 之后再发布 B。

注:现有课程指

- 在 canvas @SJTU 中已建设完成的课程(包括历史课程)。
- 在其他 canvas 平台上建设完成的课程(需要事先打包导出,文件后缀为\*.imcc)

## 导入操作:

1. 进入课程 B, 点击课程导航栏中的"设置", 在右侧边栏中选择"导入课程内容"

| 🧮 上海交通大学Canvas欢迎课程 > 设置 |                                               |       |             |    |  |  |
|-------------------------|-----------------------------------------------|-------|-------------|----|--|--|
| 2018-2019 Fall          | 课程详细信息 班级 导航 应用程序 功能选项                        |       | 60 学生视图     |    |  |  |
| 公告                      | 课程详细信息                                        | 已发布 오 | ₩ 课程统计信息    |    |  |  |
| 单元                      |                                               |       | ③ 课程日历      |    |  |  |
| 大纲                      |                                               |       | ⊖ 结束此课程     |    |  |  |
| 讨论                      |                                               |       | 前 删除此课程     |    |  |  |
| 1作业                     |                                               |       | 导入课程内容      |    |  |  |
| 文件                      | 课程名称: 上海交通大学Canvas欢迎课程                        |       | ⇒ 导出课程内容    |    |  |  |
| 页面                      | 课程代码: 上海交通大学Canvas欢迎课程<br>时反: 1/1章 (408-00) ▼ |       | ○ 重置课程内容    |    |  |  |
| 用户                      |                                               |       | ☞ 验证课程链接    |    |  |  |
| 评分                      | 学期: 2018-2019 Fall                            |       | 半前田白        |    |  |  |
| 培乔日标<br>设置              | 开始: 2018 10月 26 07:42 III                     |       | 当前和P<br>学生: | 13 |  |  |
|                         | 2018 五 10月 26 7:42 (結束:                       |       | 教师:         | 3  |  |  |
|                         | □ 用户只能在设定日期内参与课程学习                            |       | 助教:         | 无  |  |  |
| L                       | 这些用来rclasses可见来:2.1%                          |       | A Later     | -  |  |  |

## 2 根据实际情况选择内容类型

(1) 在 canvas @SJTU 中已建设完成的课程(包括历史课程)

选择 "复制 canvas 课程", 在下拉菜单中搜索 Canvas @ SJTU 上已有的需要进行复制的课程或直接输入该课程名称, 根据实际需要选择导入课程内容范围及是否需要进行学习任务的时间调整。点击 "导入", 完成课程导入

| 导入内容 |                                              |
|------|----------------------------------------------|
| 内容类型 | 复制 Canvas 课程 🔹                               |
| 搜索课程 | canvas 教师使用帮助 v 或 canvas 教师使用帮助              |
|      | ☑ 包括已元成的课程                                   |
| 内容   | <ul> <li>● 所有内容</li> <li>○ 选择具体内容</li> </ul> |
| 可选功能 | □ 调整事件和截止时间                                  |
|      |                                              |
|      |                                              |

选择 "canvas 课程导出包"、选择需要导入的课程打包文件、根据实际需要选择导入课程内容范围及是否需要进行 学习任务的时间调整。点击 "导入", 完成课程导入

| 导入内容 |                                           |
|------|-------------------------------------------|
| 内容类型 | Canvas 课程导出包 v                            |
| 来源   | 选择文件 00d2612a3a2b4ff7b291.imscc           |
| 内容   | <ul><li>● 所有内容</li><li>● 选择具体内容</li></ul> |
| 可选功能 | □ 调整事件和截止时间                               |
|      | 取消    导入                                  |